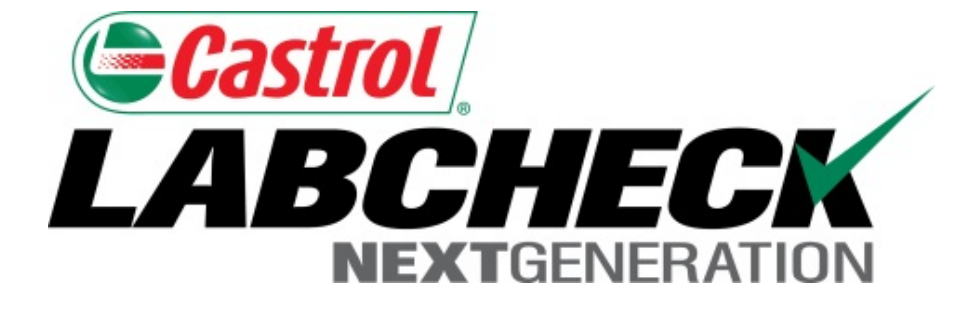

# Guide de démarrage rapide Ajout de matériel industriel

Apprenez à :

- 1. Ajouter du matériel
- 2. Modifier le matériel
- 3. Supprimer du matériel (ne peut pas être récupéré)

### Ajout de nouveau matériel

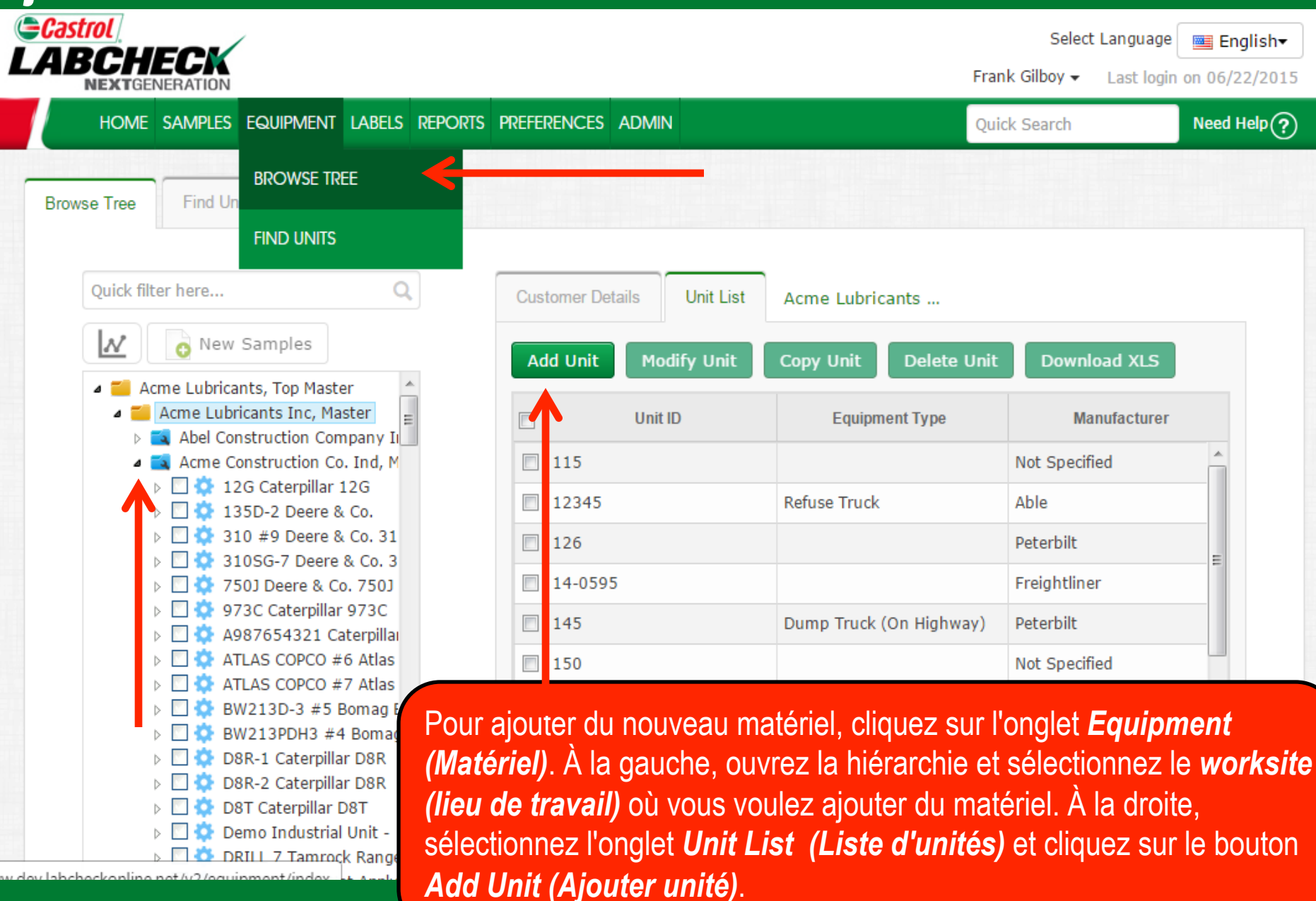

## Ajout de nouveau matériel

| Castr | ol 🦯                                                                                             |                  |               |                                    |                    | Select Language | English <del>v</del> |
|-------|--------------------------------------------------------------------------------------------------|------------------|---------------|------------------------------------|--------------------|-----------------|----------------------|
|       | Add Unit                                                                                         |                  |               |                                    |                    | Need Help 🥐 🔉   | 06/22/2015           |
| Brow  | ⊚ Industrial ⊘ Mobile                                                                            |                  |               |                                    |                    |                 |                      |
|       | 1. Select Make/Model<br>Falk 530T<br>Falk 530TJ25C<br>Falk 530TJ25C<br>Unit 1D*<br>3. Components | - Click plus but | Serial Number | lodels<br>r<br>the component hyper | Age Units<br>Hrs 💌 |                 | Moi                  |
|       | Туре                                                                                             | Position         | Description   | Manufacturer                       | Model              | Serial          | n                    |
|       |                                                                                                  |                  |               |                                    |                    |                 |                      |

Une nouvelle fenêtre s'ouvrira, entrez d'abord la marque et le modèle que vous voulez ajouter. Les champs commenceront à se remplir automatiquement. **Select** (Sélectionnez) le modèle que vous souhaitez ajouter dans la liste qui s'affiche en dessous du champ. Si vous ne voyez pas votre modèle, cliquez sur le bouton Lookup Models (Chercher les modèles). La marque et le modèle ne sont pas obligatoires, si vous ne connaissez pas la marque et le modèle, laissez ce champ vide.

## **Chercher les modèles**

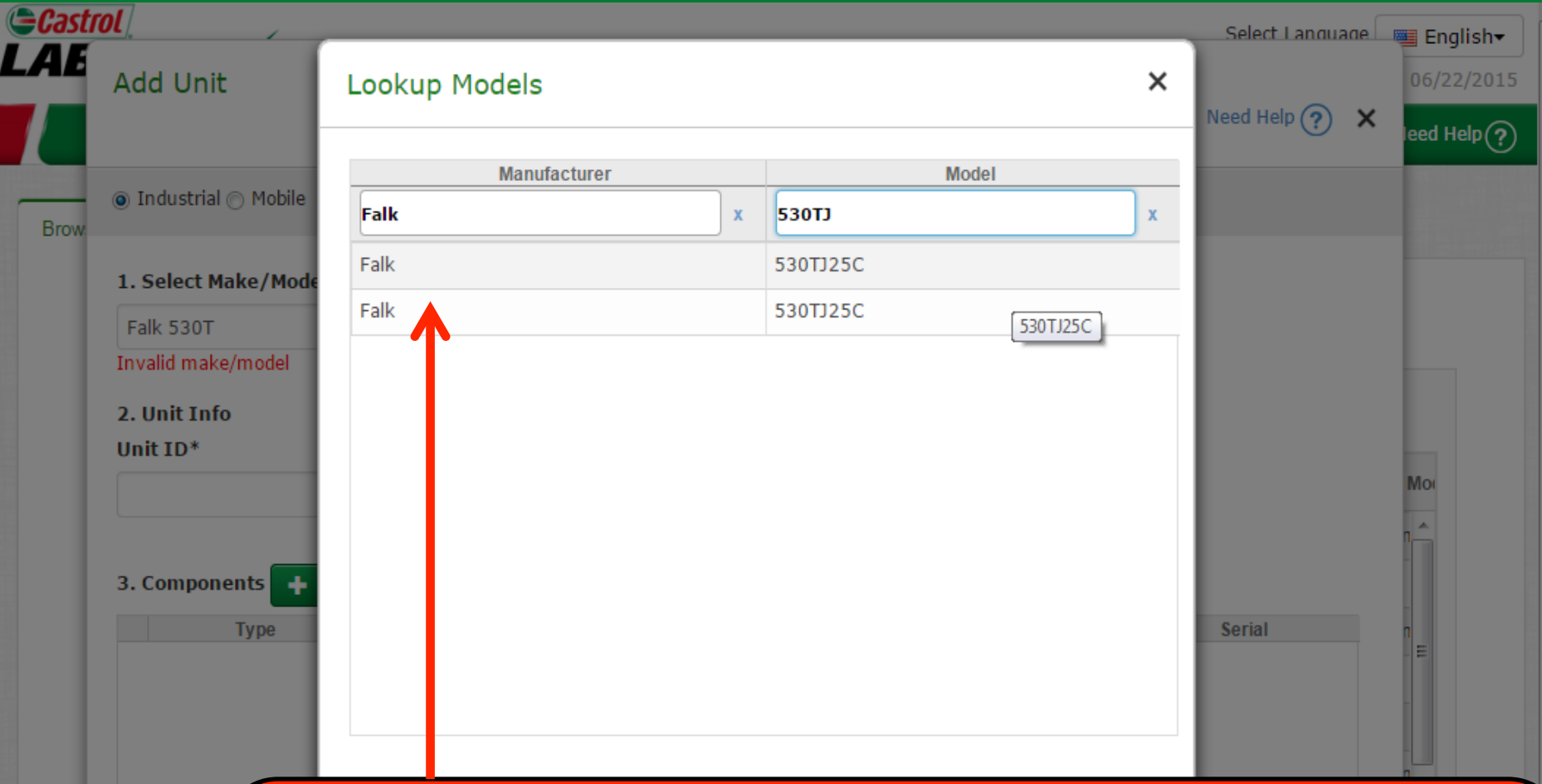

La fenêtre *Lookup Models* (*Chercher les modèles*) vous permet d'effectuer une recherche par fabricant et par modèle. Une fois que vous avez trouvé le fabricant et le modèle que vous cherchez, sélectionnez le modèle en cliquant dessus, puis cliquez sur le bouton *Continue* (*Continuer*). Si vous ne voyez pas votre modèle dans la liste, cliquez sur le lien *Request New Manufacturer and Model* (*Demander un nouveau fabricant et modèle*), toutefois, la marque et le modèle ne sont pas obligatoires.

## Entrer les renseignements sur l'unité

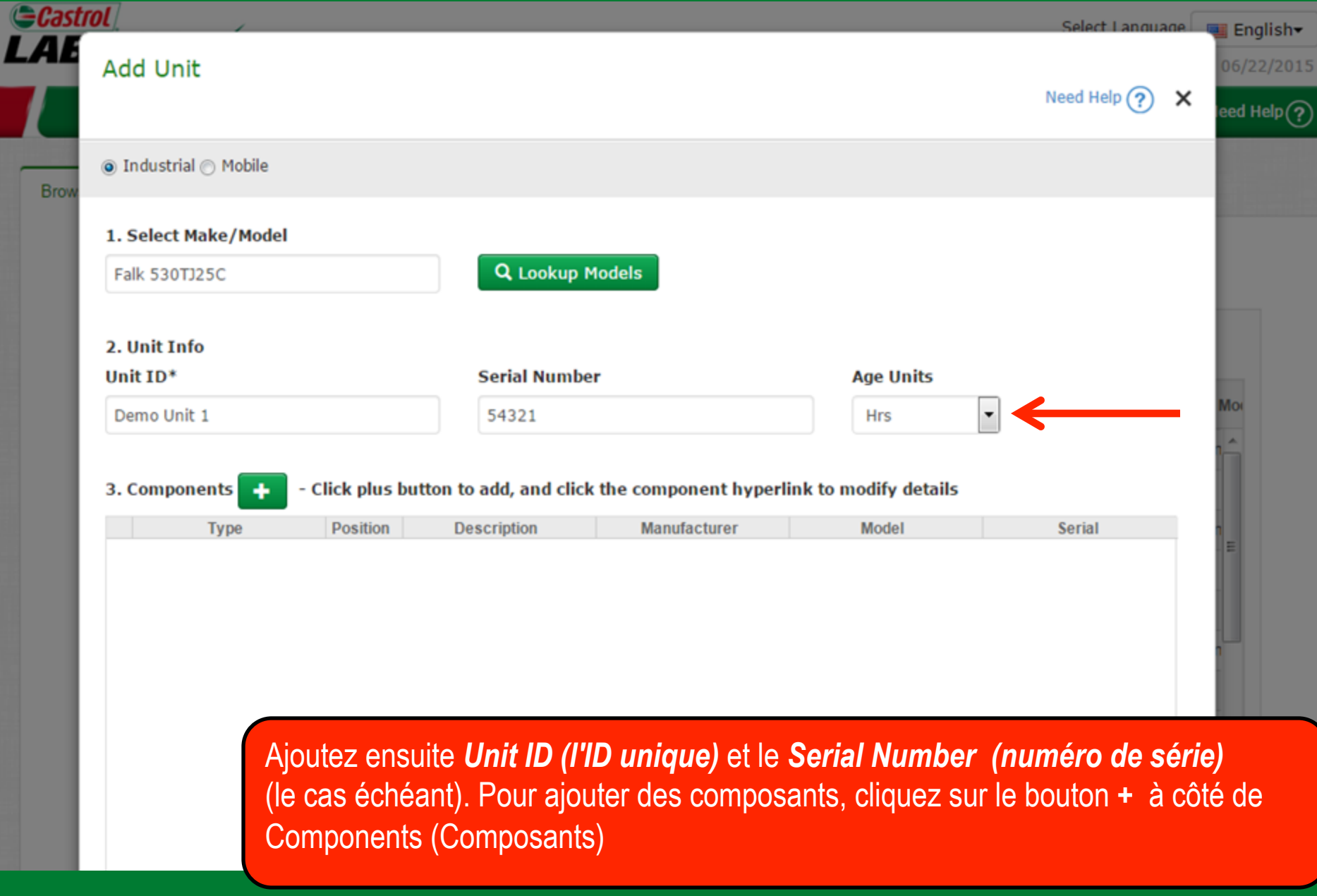

#### Ajout de composants

| astr | ol _                         |               |               |           |           | s                       | elect Language | English   |
|------|------------------------------|---------------|---------------|-----------|-----------|-------------------------|----------------|-----------|
| E    | Add Unit                     |               |               |           |           |                         |                | 06/22/201 |
|      |                              |               |               |           |           | Nee                     | ed Help 🥐 🗙    | leed Help |
| row  | ⊚ Industrial ○ Mobile        |               |               |           |           |                         |                |           |
|      | 1. Select Make/Model         |               |               |           |           |                         |                |           |
|      | Falk 530TJ25C                |               | Q Lookup Mode | els       |           |                         |                |           |
| L    | 2. Unit Info<br>Unit ID*     | Serial Number |               |           | Age Units |                         |                |           |
| L    | Demo Unit 1                  |               | 54321         |           |           | Hrs                     |                | Mo        |
| L    | 3. Components                |               |               |           |           |                         |                |           |
|      | Туре*                        |               | Position      |           |           | Description*            |                |           |
|      | GEARBOX                      | •             |               |           | •         | GEARBOX                 |                | n<br>E    |
| I.   | Component Manufacturer /Mode | Serial Number |               |           |           |                         |                |           |
| I.   | Falk 530TJ25C                | ٩             | 12345         |           |           |                         |                |           |
|      | Oil Type                     |               | Oil Capacity  | Oil Units |           | Sample Frequency (days) |                | n<br>-    |
|      | CASTROL "CEAR LURE" 80W00    | 0             |               |           |           | 20                      |                |           |

Cliquez sur la liste déroulante et sélectionnez le *Type*. Une fois sélectionné, le type s'inscrira automatiquement dans le champ *Description*. Vous pouvez modifier le champ Description pour créer des noms de composants personnalisés. Le cas échéant, remplissez les champs restants. Une fois terminé, cliquez sur *Done (Terminé)*.

\*required fields

## Modification et suppression d'un composant

| Add Unit              |                       |                                               |                                                        |                                                               |                                                                       |                        |
|-----------------------|-----------------------|-----------------------------------------------|--------------------------------------------------------|---------------------------------------------------------------|-----------------------------------------------------------------------|------------------------|
|                       |                       |                                               |                                                        |                                                               | Need Help (?)                                                         | ×                      |
| ⊚ Industrial ⊙ Mobile |                       |                                               |                                                        |                                                               |                                                                       |                        |
| 1. Select Make/Model  |                       |                                               |                                                        |                                                               |                                                                       |                        |
| Falk 530TJ25C         |                       | Q Lookup                                      | Models                                                 |                                                               |                                                                       | _                      |
| 2. Unit Info          |                       |                                               |                                                        |                                                               |                                                                       |                        |
| Unit ID*              |                       | Serial Num                                    | ber                                                    | Age Units                                                     |                                                                       |                        |
| Demo Unit 1           |                       | 54321                                         |                                                        | Hrs                                                           | <b>•</b>                                                              | - I                    |
| 3. Components         | - Click plus b        | Description                                   | Manufacturer                                           | erlink to modify detail<br>Model                              | Serial                                                                | - 1                    |
| Туре                  | Position              | Description                                   | Manufacturer                                           | Model                                                         | Serial                                                                |                        |
| GEARBOX               |                       | GEARBOX                                       | Falk                                                   | 5301J25C                                                      | 12345                                                                 | . 1                    |
|                       | Pour                  | <b>modifier</b> un c                          | omposant, clique                                       | ez sur le lien se                                             | trouvant sous <i>Typ</i>                                              | e. P                   |
|                       |                       |                                               |                                                        |                                                               |                                                                       |                        |
|                       | supp                  | <b>rimer</b> un com                           | posant, cliquez s                                      | sur l'icône 💼. <u>V</u>                                       | euillez prendre no                                                    | ote o                  |
| *required fields      | supp<br>supp          | <b>rimer</b> un comp<br>ression de co         | posant, cliquez s<br>pmposants sup                     | sur l'icône 💼. <u>V</u><br>prime définitiv                    | euillez prendre no<br>ement les renseig                               | ote q<br>gnen          |
| *required fields      | supp<br>supp<br>de la | rimer un comp<br>ression de co<br>base de dom | posant, cliquez s<br>pmposants sup<br>nées et cette ac | sur l'icône 💼. <u>V</u><br>prime définitiv<br>ction ne peut p | <u>euillez prendre no<br/>ement les renseig</u><br>as être annulée. L | ote q<br>gnen<br>Jne f |

### **Enregistrer une unité**

![](_page_7_Picture_1.jpeg)

310 #9 Deere & Co. 31 310SG-7 Deere & Co. 3 750J Deere & Co. 750J 🔅 973C Caterpillar 973C 🔅 A987654321 Caterpillar 💁 ATLAS COPCO #6 Atlas 🖄 ATLAS COPCO #7 Atlas BW213D-3 #5 Bomag E BW213PDH3 #4 Bomac D8R-1 Caterpillar D8R 🔅 D8R-2 Caterpillar D8R D8T Caterpillar D8T Ð. 🕨 🔝 💁 Demo Industrial Unit -Demo Unit 1 Falk 530T. DRILL 7 Tamrock Range DUSTIN Does Not Apply T - T - International 530E /ww.dev.labcheckonline.net/v2/equipment/index#

. Demo Unit 1 Falk **V** 530TJ25C FT-2 International 530E FT-3 Refuse Truck Ford LOUISVILLE GT-3600 Gomaco GT-3600 LV-1 International Harvester Trucks (Class 5-8) 4300 International Harvester LV-2 Trucks (Class 5-8) 4300 LV-3 Trucks (Class 5-8) International Harvester 4300 LV-4 International Cranes 4300 LV-6 La nouvelle unité figure désormais dans votre liste ST-8 d'unités et dans la hiérarchie du matériel à la gauche. SV-1

## Copier une unité

![](_page_8_Picture_1.jpeg)

modèle sont énumérées.

#### Supprimer une unité

Find Units

![](_page_9_Picture_1.jpeg)

Browse Tree

HOME SAMPLES EQUIPMENT LABELS REPORTS PREFERENCES ADMIN

Select Language 🛛 🔤 English<del>v</del>

Frank Gilboy - Last login on 06/22/2015

Quick Search

Need Help(?)

Q Ouick filter here...  $\mathcal{N}$ New Samples conservation compa 🔺 📉 Acme Construction Co. Ind, M 🔅 12G Caterpillar 12G Ξ 🔅 135D-2 Deere & Co. ⊳ 310 #9 Deere & Co. 31  $\triangleright$ o. 🔅 310SG-7 Deere & Co. 3 ⊳ 🏠 750J Deere & Co. 750J  $\triangleright$ 🔅 973C Caterpillar 973C  $\triangleright$ 🔅 A987654321 Caterpillaı ⊳ 🔅 ATLAS COPCO #6 Atlas ⊳ 🌺 ATLAS COPCO #7 Atlas ⊳ 🏠 BW213D-3 #5 Bomag E ⊳ BW213PDH3 #4 Bomac ⊳ D8R-1 Caterpillar D8R D8R-2 Caterpillar D8R 🔅 D8T Caterpillar D8T  $\triangleright$ 🔅 Demo Industrial Unit -⊳ Demo Unit 1 Falk 530T. ⊳ o 🔅 DRILL 7 Tamrock Range ⊳ DUSTIN Does Not Apply TT 2 International 530E

| Customer Details Ur |             | Unit                                                        | nit List Summar |                | y Acme Constructio |           |                |                  |         |      |  |
|---------------------|-------------|-------------------------------------------------------------|-----------------|----------------|--------------------|-----------|----------------|------------------|---------|------|--|
| A                   | ld Unit 🛛 🔊 | 1odify U                                                    | Init            | Copy Ur        | it Dele            | te Unit   | Dowi           | nload XLS        |         |      |  |
|                     | Unit ID 🗧   | ¢                                                           | Equipme         | nt Type        | Manuf              | acturer   |                |                  | Model   |      |  |
| <b>v</b>            | Demo Unit 1 |                                                             |                 |                | Falk               |           | 53             | 0TJ25C           | *       |      |  |
|                     | FT-2        |                                                             |                 |                | Internationa       |           | 53             | 0E               |         |      |  |
|                     | FT-3        | Re                                                          | efuse Tru       | uck            | Ford               |           | LO             | UISVILLE         |         |      |  |
|                     | GT-3600     |                                                             |                 |                | Gomaco             |           | GT             | -3600            |         |      |  |
|                     | LV-1        | Tr                                                          | rucks (Cl       | ass 5-8)       | Internationa       | Harvester | r 43           | 00               |         |      |  |
|                     | LV-2        | Tr                                                          | rucks (Cl       | ass 5-8)       | Internationa       | Harvester | r 43           | 00               |         |      |  |
|                     | LV-3 PO     | our su                                                      | ipprim          | ner une        | unité, sé          | lectionn  | nez la         | case à           | cocher  | à    |  |
|                     | LV-4 CÔ     | côté de l'unité et cliquez sur le bouton <b>Delete Unit</b> |                 |                |                    |           |                |                  |         |      |  |
|                     | LV-6 (S     | (Supprimer l'unité). <u>Veuillez prendre note que la</u>    |                 |                |                    |           |                |                  |         |      |  |
|                     | ST-8        | <u>ippre</u>                                                | ssion           | d'unit         | <u>és supp</u>     | rime dé   | <u>etiniti</u> | vement           | les     |      |  |
|                     | SV 1        | nseig                                                       | <u>ineme</u>    | <u>ents de</u> | e la base          | de don    | inees          | <u>s et cett</u> | e actio | n ne |  |
|                     | pe          | eut pa                                                      | as êtro         | e annu         | lée.               |           |                |                  |         |      |  |

## Téléchargement de listes de matériel

|                                                                                                    |          |               |              |          | Frank Gill                | Select Language | English-  |
|----------------------------------------------------------------------------------------------------|----------|---------------|--------------|----------|---------------------------|-----------------|-----------|
| HOME SAMPLES EQUIPMENT LABELS REPORTS                                                                                                    | PREFE    | RENCES ADMIN  |              |          | Quick Sea                 | arch            | Need Help |
| Browse Tree Find Units                                                                                                    |          |               |              |          |                           |                 |           |
| Quick filter here Q                                                                                                    | Cus      | tomer Details | Unit List    | Summar   | y Acme Constructio        |                 |           |
| New Samples                                                                                                    | A        | dd Unit Modif | y Unit       | Copy Un  | it Delete Unit            | Download XLS    |           |
| <ul> <li>Acme Construction Co. Ind, M</li> <li>12G Caterpillar 12G</li> </ul>                                                                                                    |          | Unit ID 🔶     | Equipme      | nt Type  | Manufacturer              |                 | Model     |
| <ul> <li>135D-2 Deere &amp; Co.</li> <li>310 #9 Deere &amp; Co. 31</li> </ul>                                                                                                    | <b>V</b> | Demo Unit 1   |              |          | Falk                      | 530TJ25C        | *         |
| 310SG-7 Deere & Co. 3                                                                                                    |          | FT-2          |              |          | International             | 530E            |           |
| <ul> <li>50 October 2000 Contemporation</li> <li>50 October 2000 Contemporation</li> <li>50 Octobe</li></ul> |          | FT-3          | Refuse Tru   | ıck      | Ford                      | LOUISVILLE      |           |
| A987654321 Caterpillar                                                                                                    |          | GT-3600       |              |          | Gomaco                    | GT-3600         |           |
| ATLAS COPCO #6 Atlas ATLAS COPCO #7 Atlas                                                                                                    |          | 11/ 1         | Trucks (Cl   | 200 E Q) | International Harvester   | 4200            |           |
| ⊳ 🔲 🍄 BW213D-3 #5 Bomag E                                                                                                    |          | LV-I          | TTUCKS (Cla  | dSS 3-8) | International Harvester   | 4300            |           |
| BW213PDH3 #4 Bomaç BW213PDH3 #4 Bomaç BR-1 Caterpillar DSR                                                                                                    |          | LV-2          | Trucks (Cla  | ass 5-8) | International Harvester   | 4300            |           |
| ▷ □ ♀ D8R-1 Caterpillar D8R                                                                                                    |          | LV-3          | Trucks (Ch   | F 0)     | Technic attend the worker | 4200            |           |
| D8T Caterpillar D8T                                                                                                    |          | LV-4 Vous     | pouvez       | téléch   | narger une liste de       | e matériel e    | n         |
| Demo Industrial Unit -                                                                                                    |          | we sélec      | ,<br>tionnan | t les ca | ases à cocher à c         | ôté des uni     | tés et en |
| Demo Unit 1 Falk 5301.                                                                                                    |          |               | ant our l    |          | on <b>Download VI</b>     | S (Tálách       | raomont   |
| DUSTIN Does Not Apply                                                                                                    |          | ST-8 Clique   |              |          |                           |                 | ''yement  |
| T A FT 2 International 530                                                                                                    |          | SV 1 XLS)     | . Cela o     | uvrira   | votre liste dans N        | /licrosoft Ex   | cel.      |

### **Modification des composants**

![](_page_11_Figure_1.jpeg)

![](_page_12_Picture_0.jpeg)

#### SERVICE DE DÉPANNAGE DE LABCHECK :

Téléphone : 1-866-522-2432

Courriel : LabcheckSupport@AnalystsInc.com

## www. LabcheckResources.com